## FDMによって管理されるFTDでのVRF対応ルー トベースのサイト間VPNの設定

| 内容                 |
|--------------------|
| <u>はじめに</u>        |
| 前提条件               |
| <u>要件</u>          |
| <u>使用するコンポーネント</u> |
| <u>背景説明</u>        |
| <u>設定</u>          |
| <u>ネットワーク図</u>     |
| <u>FTDの設定</u>      |
| <u>ASA の設定</u>     |
|                    |
| トラブルシュート           |
| <u>参考</u>          |

### はじめに

このドキュメントでは、FDMによって管理されるFTDでVRF対応のルートベースのサイト間 VPN(VPN)を設定する方法について説明します。

#### 前提条件

要件

次の項目に関する知識があることが推奨されます。

- VPNの基本的な知識
- ・ Virtual Routing and Forwarding(VRF)の基本的な知識
- FDMの経験

使用するコンポーネント

このドキュメントの情報は、次のソフトウェアとハードウェアのバージョンに基づいています。

- Cisco FTDvバージョン7.4.2
- ・ Cisco FDMバージョン7.4.2
- Cisco ASAvバージョン9.20.3

このドキュメントの情報は、特定のラボ環境にあるデバイスに基づいて作成されました。このド キュメントで使用するすべてのデバイスは、クリアな(デフォルト)設定で作業を開始していま す。本稼働中のネットワークでは、各コマンドによって起こる可能性がある影響を十分確認して ください。

#### 背景説明

Firepower Device Manager(FDM)のVirtual Routing and Forwarding(VRF)を使用すると、単一の Firepower Threat Defense(FTD)デバイス上に複数の隔離されたルーティングインスタンスを作成 できます。各VRFインスタンスは、独自のルーティングテーブルを持つ別個の仮想ルータとして 動作し、ネットワークトラフィックの論理的な分離を可能にし、拡張されたセキュリティおよび トラフィック管理機能を提供します。

このドキュメントでは、VTIを使用してVRF対応IPSec VPNを設定する方法について説明します。 FTDの背後には、VRF RedネットワークとVRF Blueネットワークがあります。VRF Redネットワ ークのClient1とVRF BlueネットワークのClient2は、IPSec VPNトンネル経由でASAの背後にある Client 3と通信します。

#### 設定

ネットワーク図

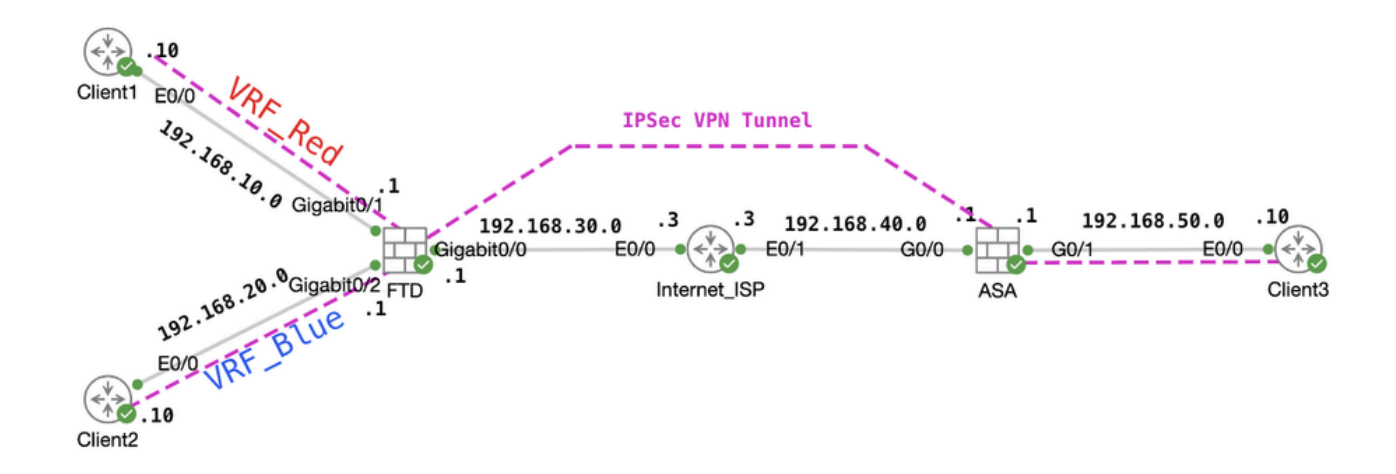

トポロジ

#### FTDの設定

ステップ1:ノード間のIP相互接続の事前設定が正常に完了していることを確認することが不可 欠です。Client1とClient2には、ゲートウェイとしてFTDの内部IPアドレスが設定されています。 Client3には、ゲートウェイとしてASA内部IPアドレスが設定されています。

ステップ2: 仮想トンネルインターフェイスを作成します。 FTDのFDM GUIにログインします。 Device > Interfacesの順に移動します。View All Interfaces をクリックします。

| Firewall Device Manager Monitoring Policies Objects Model Cisco Firepower Threat Defense | Device: ftdv742<br>Software VDB Intrusion Rule Update Ci<br>for KVM 7.4.2-172 376.0 20231011-1536 S | Connected   fangni     High Aveilability     Connected   fangni     High Aveilability     Not Configured     Convergure                            |
|------------------------------------------------------------------------------------------|----------------------------------------------------------------------------------------------------|----------------------------------------------------------------------------------------------------|
| Tesido Network                                                                           | 02<br>Cisco Firepower Threat Defense for KV/M ©<br>                                                 | AGNT<br>ISP/WAN/Gateway<br>MGOLE<br>Sport<br>Smart Lloo                                                                                            |
| Interfaces<br>Management: Merged<br>Enabled 4 of 9<br>View All Interfaces                | Routing Update:<br>6 static routes Geolocatic<br>Security In<br>View Configuration > View Confi     | ES System Settings<br>ion, Rule, VDB, System Upgrade,<br>Intelligence Feeds Logging Settings<br>DHCP Server / Relay<br>DDNS Service<br>DNS Service |

ステップ 2.1: Virtual Tunnel Interfacesタブをクリックします。+ボタンをクリックします。

| Firewall Device Ma | inager Monitori               | ng Policies          | ₩E<br>Objects | Device: ftdv742 | $(\Sigma_{-})$ |      | ?    | : | admin<br>Administrator | ~ | cisco SECURE |
|--------------------|-------------------------------|----------------------|---------------|-----------------|----------------|------|------|---|------------------------|---|--------------|
|                    | Device Summary<br>Interfaces  |                      |               |                 |                |      |      |   |                        |   |              |
|                    | Cisco Firepower 11<br>0/0 0/1 | 0/2 0/3 0/4 0/!      | 5 0/6 0/7     |                 |                |      |      |   |                        |   |              |
|                    | Interfaces Virtu              | al Tunnel Interface: | \$            |                 |                | T Fi | iter |   |                        |   | +            |
|                    |                               |                      |               |                 |                |      |      |   |                        |   |              |

FTD\_Create\_VTI(仮想トンネルエンドポイント)

#### ステップ 2.2:必要な情報を提供します。OKボタンをクリックします。

- 名前: demovti
- ・トンネルID:1
- トンネル送信元:外部(GigabitEthernet0/0)
- IPアドレスとサブネットマスク: 169.254.10.1/24
- ステータス:スライダをクリックして有効の位置にします。

FTD\_View\_インターフェイス

| Name<br>demovti<br>Most features work with named interfaces only, although some require unnamed       | interfaces. | Status |
|----------------------------------------------------------------------------------------------------|-------------|--------|
| Description                                                                                           |             | di.    |
| Tunnel ID  Tunnel Source Tunnel Source Outside (GigabitEthernet0/0)                                   | ¥           |        |
| IP Address and Subnet Mask<br>169.254.10.1 / 24<br>e.g. 192.168.5.15/17 or 192.168.5.15/255.255.128.0 |             |        |
|                                                                                                    | CANCEL      | ск     |

FTD\_Create\_VTI\_Details

ステップ 3:Device > Site-to-Site VPNの順に移動します。View Configurationボタンをクリック します。

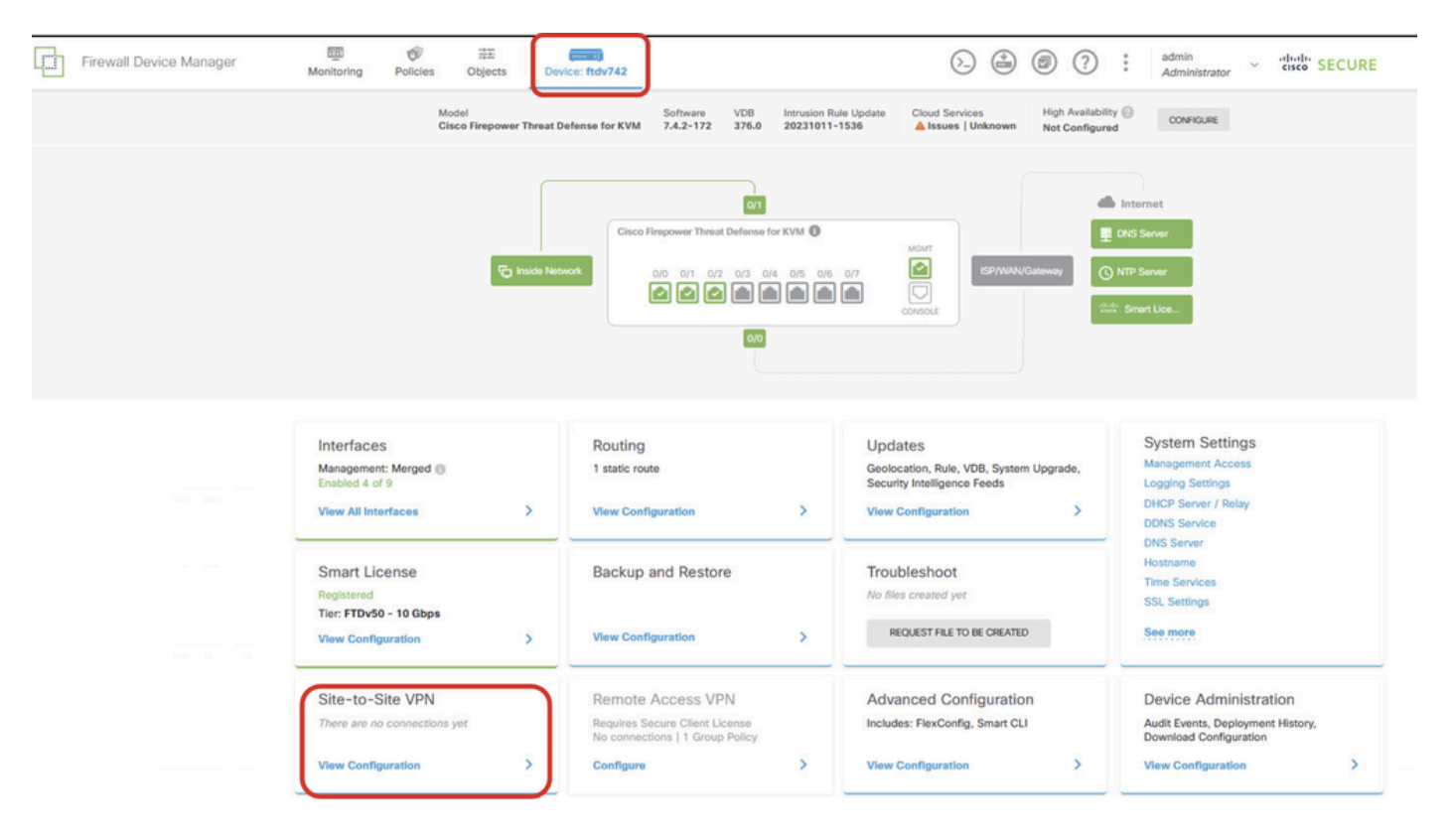

FTD\_Site-to-Site\_VPN\_View\_設定

## ステップ 3.1: 新しいサイト間VPNの作成を開始します。CREATE SITE-TO-SITE CONNECTIONボタンをクリックします。または、+ボタンをクリックします。

| Firewall Device Manager | 题<br>Monitoring           | Policies        | objects    | Device: ftdv742 |                | 6                                       |                      | * admi<br>* Adm      | in<br>inistrator | cisco SE | CURE |
|-------------------------|---------------------------|-----------------|------------|-----------------|----------------|-----------------------------------------|----------------------|----------------------|------------------|----------|------|
|                         | Device Summa<br>Site-to-S | ary<br>Site VPN |            |                 |                |                                         |                      |                      |                  |          |      |
|                         |                           |                 |            |                 |                |                                         | <b>T</b> Filter      |                      |                  |          | +    |
|                         |                           |                 |            |                 |                |                                         | Preset filters: Rout | e Based (VCO), Polis | cy.Based         |          |      |
|                         | # NAME                    |                 | LOCAL INTE | RFACES          | LOCAL NETWORKS | REMOTE NETWORKS                         | NAT EXEMPT           |                      |                  | ACTIONS  |      |
|                         |                           |                 |            |                 | There are      | no Site-to-Site connections yet.        |                      |                      |                  |          |      |
|                         |                           |                 |            |                 | Start by crea  | ting the first Site-to-Site connection. |                      |                      |                  |          |      |

FTD\_Create\_Site2Site\_Connection(サイト接続)

ステップ 3.2: 提供 必要な情報NEXTボタンをクリックします。

- 接続プロファイル名:Demo\_S2S
- タイプ:ルートベース(VTI)
- ・ ローカルVPNアクセスインターフェイス:demovti(ステップ2で作成)
- リモートIPアドレス: 192.168.40.1(これはピアASA外部IPアドレスです)

| New Site-to-site VPN                  | 1 Endpoints                                                                          | 2 Configuration                                                              | 3 Summary                                                                                            |
|---------------------------------------|--------------------------------------------------------------------------------------|------------------------------------------------------------------------------|----------------------------------------------------------------------------------------------------|
| Local Network                         | FTDV742                                                                              | PN TUNNEL<br>INTERNET                                                        | OUTSIDE<br>INTERFACE                                                                                 |
|                                       |                                                                                      | Define Endpoints                                                             |                                                                                                    |
| Identify the the loc                  | interface on this device, and the remote<br>cal and remote networks that can use the | peer's interface IP address, that for<br>e connection. Traffic between these | m the point-to-point VPN connection. Then, identify<br>networks is protected using IPsec encryption. |
| (                                     | Connection Profile Name<br>Demo_S2S                                                  | Typ                                                                          | e<br>Ioute Based (VTI) Policy Based                                                                  |
|                                       | Sites Configuration                                                                  |                                                                              |                                                                                                    |
|                                       | LOCAL SITE                                                                           | REMOTE SITE                                                                  |                                                                                                    |
|                                       | Local VPN Access Interface<br>demovti (Tunnel1)                                      | Remote IP Addr<br>✓ 192.168.40.1                                             | ess                                                                                                  |
| · · · · · · · · · · · · · · · · · · · |                                                                                      |                                                                              |                                                                                                    |
|                                       |                                                                                      |                                                                              |                                                                                                    |
|                                       |                                                                                      | CANCEL                                                                       | )                                                                                                    |

FTD\_Site-to-Site\_VPN\_エンドポイント

#### ステップ 3.3: IKE Policyに移動します。EDIT ボタンをクリックします。

| L F | Firewall Device Manager | Monitoring      | Ø<br>Policies       | 註<br>Objects        | Device: ftdv742                                   |                                                                                    | ()_                |                                | :          | admin<br>Administrator | cisco SECURE |
|-----|-------------------------|-----------------|---------------------|---------------------|---------------------------------------------------|------------------------------------------------------------------------------------|--------------------|--------------------------------|------------|------------------------|--------------|
|     | New Site-to-sit         | te VPN          | (1                  | Endpoints           | 2                                                 | Configuration                                                                      | 3                  | Summary                        |            |                        |              |
|     |                         | C Local Network |                     |                     | VPN TUNN                                          | INTERNET                                                                           |                    | OUTSIDE                        | ©          | Remote Network         |              |
|     |                         | Selec           | t the Internet K    | (ey Exchange (      | Priva<br>IKE) policy and enter the<br>IPsec propo | cy Configuration<br>preshared keys needed to a<br>sals to use for encrypting traff | uthenticat<br>fic. | te the VPN connection.         | Then, sele | ect the                |              |
|     |                         |                 | IKE Po              | E policies are glot | bal, you cannot configure di                      | ferent policies per VPN. Any enab                                                  | led IKE Poli       | icies are available to all VPI | N          |                        |              |
|     |                         |                 | IKE VERS            | HON 2               |                                                   | IKE VERSION 1                                                                      |                    |                                |            |                        |              |
|     |                         |                 | IKE Polic           | cy<br>y applied     | EDIT                                              |                                                                                    |                    |                                |            |                        |              |
|     |                         |                 | IPSec Pr<br>None se | roposal             | EDIT                                              |                                                                                    |                    |                                |            |                        |              |

FTD\_Edit\_IKE\_Policy(ポリシーの編集)

ステップ 3.4: IKEポリシーの場合は、事前に定義したポリシーを使用するか、 新しいIKEポリ シーの作成. この例では、既存のIKEポリシー名をAES-SHA-SHA に切り替えます。OK ボタンをクリックして 保存します。

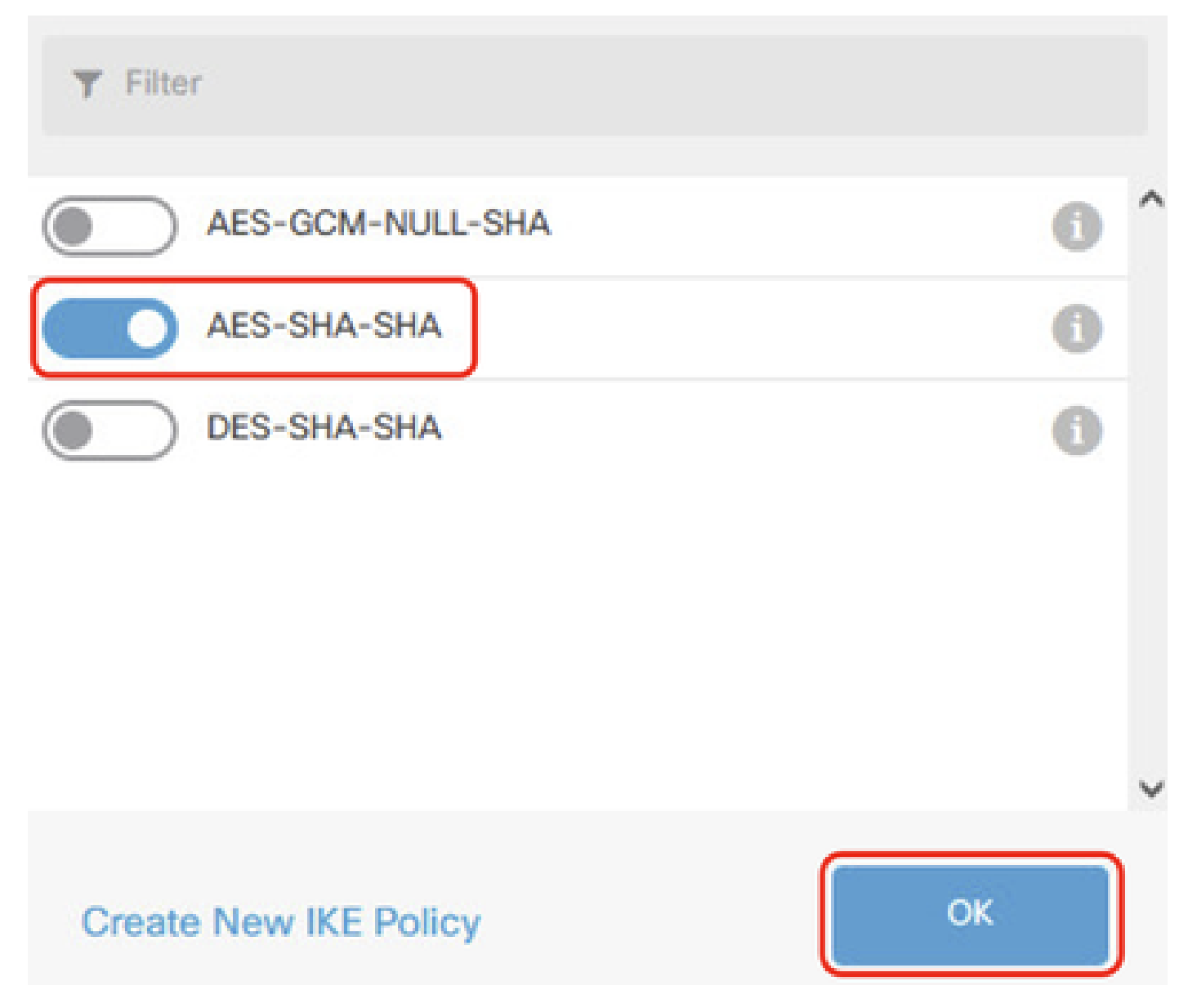

FTD\_Enable\_IKE\_ポリシー

ステップ 3.5: IPSec Proposalに移動します。EDIT ボタンをクリックします。

| þ | Firewall Device Manager Monito | ring Polic   | ies Objects                          | Device: ftdv742                         |                                                                                                    | > 🖨 🙆 ?                                                   | e admin<br>e Administrator ✓ | cisco SECURE |
|---|--------------------------------|--------------|--------------------------------------|-----------------------------------------|----------------------------------------------------------------------------------------------------|-----------------------------------------------------------|------------------------------|--------------|
|   | New Site-to-site VP            | Ν            | 1 Endpoints                          |                                         | 2 Configuration                                                                                                    | 3 Summary                                                 |                              |              |
|   | fig Los                        | al Network   | FTDV742                              | VPN TI                                  | INTERNET                                                                                                    | OUTSIDE                                                   | Fin Remote Network           |              |
|   |                                | Select the I | nternet Key Exchange                 | Pr<br>(IKE) policy and ente<br>IPsec pr | ivacy Configurations of the preshared keys needed apposals to use for encrypting to use for encrypting to the presence of the presence of the | DN<br>d to authenticate the VPN connection.<br>g traffic. | Then, select the             |              |
|   |                                |              | IKE Policy                           |                                         |                                                                                                    |                                                           |                              |              |
|   |                                |              | IKE policies are glo<br>connections. | bal, you cannot configu                 | re different policies per VPN. An                                                                                                    | y enabled IKE Policies are available to all VPN           | a                            |              |
|   |                                |              | IKE VERSION 2                        |                                         | IKE VERSION                                                                                                    | 1                                                         |                              |              |
|   |                                |              | IKE Policy<br>Globally applied       | EDIT                                    |                                                                                                    |                                                           |                              |              |
|   |                                |              | IPSec Proposal<br>None selected      | EDIT                                    |                                                                                                    |                                                           |                              |              |

FTD\_Edit\_IPSec\_Proposal(提案)

ステップ 3.6: IPSecプロポーザルの場合は、事前に定義されたパスワードを使用するか、 Create new IPSec Proposal をクリックして新しいパスワードを作成できます。

次の例では、既存のIPSecプロポーザル名をAES-SHAに切り替えます。[保存( OK ボタンをク リックします。

## Select IPSec Proposals

|    | +                         |             |           |
|----|---------------------------|-------------|-----------|
|    | <b>T</b> Filter           | SET DEFAULT |           |
|    | AES-GCM in Default Set    | 6           | ^         |
|    | 🥪 🐴 AES-SHA               | 0           |           |
| yo | DES-SHA-1                 | 0           | ✓ olicie: |
|    | Create new IPSec Proposal | CANCEL      |           |

8

FTD\_Enable\_IPSec\_Proposal(提案)

ステップ 3.7: ページを下にスクロールし、事前共有キーを設定します。NEXTボタンをクリックします。

この事前共有キーをメモし、後でASAで設定してください。

| 1 | Firewall Device Manager | Monitoring | Policies        | -===<br>Objects                              | Device: ftdv742                                        |                                                                       | (>_)                            |               |             | ?         | :       | admin<br>Administrator | ~ | cisco | SECUR |
|---|-------------------------|------------|-----------------|----------------------------------------------|--------------------------------------------------------|-----------------------------------------------------------------------|---------------------------------|---------------|-------------|-----------|---------|------------------------|---|-------|-------|
|   |                         |            |                 | FTDV742                                      |                                                        | INTERNET                                                              |                                 | PEE           | R ENDPOI    | NT        |         |                        |   |       |       |
|   |                         | Se         | lect the Intern | et Key Exchang                               | Privat<br>e (IKE) policy and enter the<br>IPsec propos | cy Configuratic<br>preshared keys needed<br>als to use for encrypting | DN<br>to authentica<br>traffic. | ite the VP    | N conne     | ction. Tì | hen, se | elect the              |   |       |       |
|   |                         |            |                 | Policy<br>IKE policies are a<br>connections. | global, you cannot configure diff                      | erent policies per VPN. Any                                           | enabled IKE Po                  | licies are av | vailable to | all VPN   |         |                        |   |       |       |
|   |                         |            | IKE             | ERSION 2                                     |                                                        | IKE VERSION                                                           |                                 |               |             |           |         |                        |   |       |       |
|   |                         |            | IKE I<br>Glob   | Policy<br>Dally applied                      | EDIT                                                   |                                                                       |                                 |               |             |           |         |                        |   |       |       |
|   |                         |            | IPSe<br>Cus     | c Proposal<br>tom set selecte                | d EDIT                                                 |                                                                       |                                 |               |             |           |         |                        |   |       |       |
|   |                         |            | Auth            | entication Type<br>Pre-shared Mar            | nual Key O Certificate                                 |                                                                       |                                 |               |             |           |         |                        |   |       |       |
|   |                         |            | Loca            | el Pre-shared Ke                             | <sup>9</sup> Y                                         |                                                                       |                                 |               |             |           |         |                        |   |       |       |
|   |                         |            | Rem             | ote Peer Pre-si                              | hared Key                                              |                                                                       |                                 |               |             |           |         |                        |   |       |       |
|   |                         |            | 19535           | rie kirkliche -                              | BA                                                     | CK NEXT                                                               |                                 |               |             |           |         |                        |   |       |       |

FTD\_Configure\_Pre\_Shared\_Keyを設定します。

ステップ 3.8: VPN設定を確認します。変更が必要な場合は、BACK(戻る)ボタンをクリック します。問題がなければ、FINISH ボタンをクリックします。

| nterface                                                  | 0 demovti (169.254.10.1)<br>Peer IP Address 192.168.40.1                             |
|-----------------------------------------------------------|--------------------------------------------------------------------------------------|
| IKE V2                                                    | aes,aes-192,aes-256-sha512,sha384,sha,sha256-sha512,sha384,sha,sha256-21,20,16,15,14 |
| PSec Proposal                                             | Pre-shared Manual Key                                                                |
| Туре                                                      |                                                                                      |
| IVPE                                                      | ▶                                                                                    |
| IKE V1: DISABLE                                           |                                                                                      |
| IKE V1: DISABLE<br>IPSEC SETTINGS<br>lifetime<br>Duration | 28800 seconds                                                                        |

FTD\_Review\_VPN\_設定

ステップ 3.9: アクセスコントロールルールを作成して、トラフィックがFTDを通過できるよう にします。この例では、デモ用にすべて許可します。実際のニーズに基づいてポリシーを変更し てください。

| wall Device Manager                | Monitor   | ring Policies                    | 註<br>Objects            | Device: ftdv742      |                 |          | ۵. 🗳           | 0 ()         | * admin<br>* Admin | v     | cisco SECURE |  |
|------------------------------------|-----------|----------------------------------|-------------------------|----------------------|-----------------|----------|----------------|--------------|--------------------|-------|--------------|--|
| 🕏 Security Po                      | licies    |                                  |                         |                      |                 |          |                |              |                    |       |              |  |
| $\square \rightarrow \bigcirc SSL$ | Decryptio | on $\rightarrow$ $\bigcirc$ Iden | tity $\rightarrow$ () s | ecurity Intelligence | ightarrow 📀 NAT | → 🖌 Acc  | cess Control 🔿 | Intrusion    |                    |       |              |  |
| 1 rule                             |           |                                  |                         |                      |                 | ۲        | Filter         |              |                    | \$    | •<br>• @. +  |  |
|                                    |           | SOURCE                           |                         |                      | DESTINATION     |          |                |              |                    |       |              |  |
| # NAME                             | ACTION    | ZONES                            | NETWORKS                | PORTS                | ZONES           | NETWORKS | PORTS          | APPLICATIONS | URLS               | USERS | ACTIONS      |  |
| > 1 Demo_allow                     | Allow     | ANY                              | ANY                     | ANY                  | ANY             | ANY      | ANY            | ANY          | ANY                | ANY   | <b>€</b> C₀  |  |
|                                    | wolte     | Black (                          |                         |                      |                 |          |                |              |                    |       |              |  |

FTD\_ACP\_例

ステップ3.10:(オプション)クライアントがインターネットにアクセスできるようにダイナミッ

クNATが設定されている場合は、FTDでクライアントトラフィックのNAT免除ルールを設定しま す。この例では、FTDにダイナミックNATが設定されていないため、NAT免除ルールを設定する 必要はありません。

ステップ3.11:設定変更を導入します。

| þ | Firewall Device Manager | Monitoring | ©<br>Policies | ∰.<br>Objects | Device: ftdv742 | $\otimes$ | e. | 0 | ? | : | admin<br>Administrator | × | cisco SECURE |  |
|---|-------------------------|------------|---------------|---------------|-----------------|-----------|----|---|---|---|------------------------|---|--------------|--|
|---|-------------------------|------------|---------------|---------------|-----------------|-----------|----|---|---|---|------------------------|---|--------------|--|

FTD\_Deployment\_Changes

ステップ4:仮想ルータを設定します。

ステップ 4.1:スタティックルートのネットワークオブジェクトを作成します。 Objects > Networks の順に移動し、+ボタンをクリックします。

| Firewall Device Manager | Monitoring Polici | s Objects   | Device: ftdv742 | (> (*) (*) (*) (*) (*) (*) (*) (*) (*) (*)   | cisco SECURE |
|-------------------------|-------------------|-------------|-----------------|----------------------------------------------|--------------|
| Object Types ←          | Netwo             | k Objects a | and Groups      |                                              | _            |
| C Networks              | 9 objects         |             |                 | <b>T</b> Filter                              | +            |
| S Ports                 |                   |             |                 | Preset filters: System defined, User defined |              |

FTD\_Create\_NetObjects

ステップ 4.2:各ネットワークオブジェクトに必要な情報を提供します。OKボタンをクリックします。

- 名前: local\_blue\_192.168.20.0
- タイプ:ネットワーク
- ネットワーク: 192.168.20.0/24

## Add Network Object

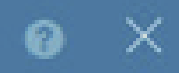

| Name                                        |     |
|---------------------------------------------|-----|
| local_blue_192.168.20.0                     |     |
| Description                                 |     |
|                                             | le. |
| Type  Network Host                          |     |
| Network<br>192.168.20.0/24                  |     |
| e.g. 192.168.2.0/24 or 2001:DB8:0:CD30::/60 |     |

| CANCEL | ок |
|--------|----|
|        |    |

FTD\_VRF\_Blue\_Network

- 名前: local\_red\_192.168.10.0
- タイプ:ネットワーク
- ネットワーク: 192.168.10.0/24

## Add Network Object

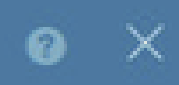

OK

CANCEL

| Name<br>local_red_192.168.10.0                 |     |
|------------------------------------------------|-----|
| Description                                    |     |
|                                                | li. |
| Type <ul> <li>Network</li> <li>Host</li> </ul> |     |
| Network                                        |     |
| 192.168.10.0/24                                |     |
| e.g. 192.168.2.0/24 or 2001:DB8:0:CD30::/60    |     |
|                                                |     |

FTD\_VRF\_Red\_ネットワーク

- 名前: remote\_192.168.50.0
- タイプ:ネットワーク
- ・ ネットワーク: 192.168.50.0/24

## Add Network Object

| Name<br>remote 192,168,50.0         |           |         |    |
|-------------------------------------|-----------|---------|----|
|                                     |           |         |    |
| Description                         |           |         |    |
|                                     |           |         | 11 |
| Network O Host                      | ) FQDN    | O Range |    |
| Network                             |           |         |    |
| 192.168.50.0/24                     |           |         |    |
| e.g. 192.168.2.0/24 or 2001:DB8:0:0 | CD30::/60 |         |    |

X

FTD\_Remote\_Network

ステップ 4.3:最初の仮想ルータを作成します。Device > Routing の順に移動します。View Configuration をクリックします。

CANCEL

ОК

| Firewall Device Manager Monitoring Po                                        | Ilicies         Objects                                                                                                    | > 🖨 🙆 ?                                                                                                 | admin<br>Administrator                                                                          |
|------------------------------------------------------------------------------|----------------------------------------------------------------------------------------------------|----------------------------------------------------------------------------------------------------|-------------------------------------------------------------------------------------------------|
| inside                                                                       | 0/1<br>Cisco Firepower Threat Defense for KVM (<br>0/0 0/1 0/2 0/3 0/4 0/5 (<br>0/0 ()/1 0/2 0/3 0/4 0/5 (<br>0/0 ()/1 0/2 0/3 0/4 0/5 ()<br>0/0 ()/1 0/2 0/3 0/4 0/5 () |                                                                                                    | Internet DNS Server NTP Server Smart Lice                                                       |
| Interfaces<br>Management: Merged ()<br>Enabled 4 of 9<br>View All Interfaces | Routing 1 static route View Configuration                                                                                                    | Updates<br>Geolocation, Rule, VDB, System Upgrade,<br>Security Intelligence Feeds<br>View Configuration | System Settings<br>Management Access<br>Logging Settings<br>DHCP Server / Relay<br>DDNS Service |
| Smart License<br>Registered<br>Tier: FTDv50 - 10 Gbps                        | Backup and Restore                                                                                                    | Troubleshoot No files created yet                                                                       | Hostname<br>Time Services<br>SSL Settings                                                       |
| View Configuration                                                           | View Configuration                                                                                                    | REQUEST FILE TO BE CREATED                                                                              | See more                                                                                        |

FTD\_View\_Routing\_設定

ステップ 4.4 : Add Multiple Virtual Routers をクリックします。

## 注意: Outsideインタフェースを経由する静的ルートは、FDMの初期化中にすでに構成されています。もしなければ、手動で設定してください。

| Firewall Device Manager Monitoring                                                             | Ø<br>Policies    | Objects Devi | ice: ftdv742 | ۵. 🔄         |                 | ) admin<br>Admin | istrator |
|------------------------------------------------------------------------------------------------|------------------|--------------|--------------|--------------|-----------------|------------------|----------|
| Device Summary<br>Routing<br>Add Multiple Virtual Routers<br>Static Routing BGP OSPF EIGRP ECI | MP Traffic Zones |              |              |              | ۲               | >_ Commands      | *        |
| 1 route                                                                                        |                  |              |              |              | <b>T</b> Filter |                  |          |
| H NAME                                                                                         | INTERFACE        | IP TYPE      | NETWORKS     | GATEWAY IP   |                 | SLA MONITOR      |          |
| 1 StaticRoute_IPv4                                                                             | outside          | IPv4         | 0.0.0/0      | 192.168.30.3 |                 |                  |          |

FTD\_Add\_First\_Virtual\_Router1

ステップ 4.5: CREATE FIRST CUSTOM VIRTUAL ROUTER をクリックします。

| Firewall Device Manager Monitoring Policie                                                                                                    | es Objects              | Device: ftdv742                                                             | (b.) (   |                                           | admin Administrate | or |
|----------------------------------------------------------------------------------------------------|-------------------------|-----------------------------------------------------------------------------|----------|-------------------------------------------|--------------------|----|
| Device Summary<br>Routing                                                                                                    |                         |                                                                             |          |                                           |                    |    |
| Virtual Route Forwarding (Virtual Routing) Description                                                                                                    | ł                       | How Multiple Virtual Route                                                  | ers Work | ^                                         | >_ Commands ~      |    |
| You can create multiple virtual routing and forwarding<br>instances, called virtual routers, to maintain separate routing<br>tables for groups of interfaces. Because each virtual router<br>has its own routing table, you can provide clean separation in<br>the traffic flowing through the device.<br>Thus, you can provide support to two or more distinct<br>customers over a common set of networking equipment. You<br>can also use virtual routers to provide more separation for<br>elements of your own network, for example, by isolating a<br>development network from your general-purpose corporate<br>network. | CUSTOMER A<br>NETWORK 1 | I Router mode is enabled au<br>least one custom Virtual R<br>THREAT DEFENSE | Custor   | MER A<br>MER A<br>MER B<br>MER B<br>MER B |                    |    |
|                                                                                                    | CUSTOMER N<br>NETWORK 1 | VIRTUAL ROUTER N                                                            |          | MER N<br>RK 2                             |                    |    |

FTD\_Add\_First\_Virtual\_Router2

ステップ 4.6:最初の仮想ルータに関する必要な情報を提供します。OK ボタンをクリックします 。最初の仮想ルータを作成した後、vrf名Globalが自動的に表示されます。

- 名前 : vrf\_red
- ・ インターフェイス: inside\_red(GigabitEthernet0/1)

| Firewall Device Manager                                                                                                    | Add Virtual Router                          | 0 × | 2                  | ? : admin<br>Administrat |
|----------------------------------------------------------------------------------------------------|---------------------------------------------|-----|--------------------|--------------------------|
| Device Summary<br>Routing<br>Virtual Route Forwarding (Virtual Rou                                                                                                    | Name<br>vrf_red<br>Description              |     | is at              | ► Commands ➤             |
| instances, called virtual routers, to maintai<br>tables for groups of interfaces. Because e<br>has its own routing table, you can provide<br>the traffic flowing through the device.<br>Thus, you can provide support to two or n<br>customers over a common set of network<br>can also use virtual routers to provide mor<br>elements of your own network, for examp<br>development network from your general-t | nterfaces + Inside_red (GigabltEthernet0/1) | Å   | ER A<br>C2<br>ER B |                          |
| network.                                                                                                    |                                             |     | JER N<br>JRK 2     |                          |

FTD\_Add\_First\_Virtual\_Router3

ステップ 4.7:2番目の仮想ルータを作成します。 Device > Routing の順に移動します。View

Configuration をクリックします。+ボタンをクリックします。

| Firewall Device Manag | er Monitoring                    | Policies     | ite:<br>Objects | Device: ftdv742 | $(\Sigma_{-})$ | ۲            | ?  | : | admin<br>Administrator | ×          | cisco SECUI         | RE |
|-----------------------|----------------------------------|--------------|-----------------|-----------------|----------------|--------------|----|---|------------------------|------------|---------------------|----|
|                       | Device Summary<br>Virtual Router | S            |                 |                 |                |              |    |   |                        |            |                     |    |
|                       | How Multiple Vir                 | tual Routers | Work            |                 |                |              |    |   | ~                      | <b>Ø</b> 6 | BGP Global Settings | s  |
|                       | 10. T                            |              |                 |                 |                | <b>Y</b> Fib | er |   |                        |            | -                   | +  |

FTD\_Add\_Second\_Virtual\_ルータ

ステップ 4.8: 2番目の仮想ルータに関する必要な情報を提供します。OK ボタンをクリックしま す

- 名前:vrf\_blue
- インターフェイス: inside\_blue(GigabitEthernet0/2)

| Name<br>vrf_blue<br>Description<br>↓<br>Interfaces<br>↓<br>manager<br>outside_re<br>Inside_blue (GigabitEthernet0/2)<br>Inside_re | Monitoring Policies                           | Add Virtual Router | <br>@ × | admin<br>Administrator |
|----------------------------------------------------------------------------------------------------|-----------------------------------------------|--------------------|---------|------------------------|
| BGP Global Settings  Description  Interfaces  inside_bl managen outside  inside_re  CANCEL OK                                     |                                               | Name<br>vrf_blue   |         |                        |
| INTERFACES<br>inside_bl<br>manager<br>outside<br>inside_re<br>CANCEL OK                                                           | :                                             | Description        |         | BGP Global Settings    |
| inside_re                                                                                                    | INTERFACES<br>inside_bl<br>managen<br>outside | Interfaces         | , An    | ACTIONS                |
|                                                                                                    | inside_re                                     |                    | CANCEL  | )                      |

FTD\_Add\_Second\_Virtual\_Router2に追加します。

ステップ 5:vrf\_blueからGlobalへのルートリークを作成します。 このルートにより、 192.168.20.0/24ネットワーク上のエンドポイントは、サイト間VPNトンネルを通過する接続を開 始できます。この例では、リモートエンドポイントが192.168.50.0/24ネットワークを保護してい ます。

Device > Routing の順に移動します。View Configuration をクリックし、View アイコンをクリッ クします 仮想ルータvrf\_blueのActionセル

| Ę, | Firewall Device Manager Monitori  | ng Policies Objects Device: ftdv742 | Admin Administration                             | tor v cisco SECURE  |
|----|-----------------------------------|-------------------------------------|--------------------------------------------------|---------------------|
|    | Device Summary<br>Virtual Routers |                                     |                                                  |                     |
|    | How Multiple Virtual Routers Work |                                     | ×                                                | BGP Global Settings |
|    | 3 virtual routers                 |                                     | <b>F</b> ilter                                   | +                   |
|    | # NAME                            | INTERFACES                          | SHOW/TROUBLESHOOT                                | ACTIONS             |
|    | 1 Global                          | management<br>outside               | >_Routes<br>>_Ipys_routes<br>>_BoP<br>>_OSFF     |                     |
|    | 2 vrf_blue                        | inside_blue                         | >_Routes<br>>_Ipvd_routes<br>>_Rop<br>>_OSPF     | <b>⊘</b> ₀<br>View  |
|    | 3 vrf_red                         | inside_red                          | >_ Routes<br>>_ Tyvs routes<br>>_ Bop<br>>_ OSPF |                     |

FTD\_View\_VRF\_Blue

#### ステップ 5.1 : Static Routing タブをクリックします。+ボタンをクリックします。

| Firewall Device Manage                      | er Monitoring  | Policies O | bjects Device: ftdv742 | $(\Sigma)$ | ۲    | ?:  | admin<br>Administrator | <ul> <li>cisco SECURE</li> </ul> |
|---------------------------------------------|----------------|------------|------------------------|------------|------|-----|------------------------|----------------------------------|
| Device Summary / Virtua<br>∽ vrf_blue ~   亩 | al Routers     |            |                        |            |      |     |                        |                                  |
| How Multiple Virtual Rou                    | uters Work     |            |                        |            |      |     | ~                      | >_ Commands ~                    |
| Virtual Router Properties                   | Static Routing | BGP OSPF   | ECMP Traffic Zones     |            |      |     |                        |                                  |
|                                             |                |            |                        |            | T FB | ter |                        | +                                |

#### ステップ 5.2: 必要な情報を提供します。OK ボタンをクリックします。

- 名前:Blue\_to\_ASA
- インターフェイス: demovti(Tunnel1)
- ・ ネットワーク: remote\_192.168.50.0
- ゲートウェイ:この項目は空白のままにします。

FTD\_Create\_Static\_Route\_VRF\_青

| Name<br>Blue to ASA                                |            |                |   |
|----------------------------------------------------|------------|----------------|---|
| Description                                        |            |                |   |
|                                                    |            |                |   |
| Interface                                          | Belongs to | current Router |   |
| demovti (Tunnel1) ~                                | -+¦+ N/A   |                |   |
| Protocol                                           |            |                |   |
| ● IPv4 ○ IPv6                                      |            |                |   |
| Networks<br>+                                      |            |                |   |
| C remote_192.168.50.0                              |            |                |   |
| Gateway                                            |            | Metric         |   |
| Please select a gateway                            | ~          | 1              |   |
| SLA Monitor Applicable only for IPv4 Protocol type |            |                |   |
| Please select an SLA Monitor                       |            |                | v |
|                                                    |            | _              | _ |
|                                                    | CANCEL     | OK             |   |
|                                                    |            |                |   |

FTD\_Create\_Static\_Route\_VRF\_Blue\_Details

手順 6: vrf\_redからGlobalへのルートリークを作成します。 このルートにより、 192.168.10.0/24ネットワーク上のエンドポイントは、サイト間VPNトンネルを通過する接続を開 始できます。この例では、リモートエンドポイントが192.168.50.0/24ネットワークを保護してい ます。

Device > Routing の順に移動します。View Configuration をクリックし、View アイコンをクリックします 仮想ルータvrf\_redのActionセル内。

| Firewall Device Manag | er Monitoring                   | Policies      | Cobjects | Device: ftdv742       |                                                       | 90?             | e admin<br>Administrator | <ul> <li>diale SECURE</li> </ul> |
|-----------------------|---------------------------------|---------------|----------|-----------------------|-------------------------------------------------------|-----------------|--------------------------|----------------------------------|
|                       | Device Summary<br>Virtual Route | rs            |          |                       |                                                       |                 |                          |                                  |
|                       | How Multiple Vi                 | rtual Routers | Work     |                       |                                                       |                 | × 4                      | BGP Global Settings              |
|                       | 3 virtual routers               |               |          |                       |                                                       | <b>T</b> Filter |                          | +                                |
|                       | # NAME                          |               |          | INTERFACES            | SHOW/TROUBLESHOO                                      | π 📥             |                          | ACTIONS                          |
|                       | 1 Global                        |               |          | management<br>outside | >_Routes<br>>_Igv6_routes<br>>_BCP<br>>_OSPF          |                 |                          |                                  |
|                       | 2 vrf_blue                      |               |          | inside_blue           | 2 - Routes<br>2 - Invis, routes<br>2 - 999<br>2 - 989 |                 |                          |                                  |
|                       | 3 vrf_red                       |               |          | inside_red            | >_ Routes<br>>_ Ipro.routes<br>>_ GGP<br>>_ OSPF      |                 |                          | <b>O</b><br>View                 |

FTD\_View\_VRF\_Red

#### ステップ 6.1: Static Routing タブをクリックします。+ボタンをクリックします。

| þ | Firewall Device Manager | Monitoring                      | Policies    | Dbjects | Device: ftdv742         | () |               | ?  | : | admin<br>Administrator | Ŷ | cisco SECI | URE |
|---|-------------------------|---------------------------------|-------------|---------|-------------------------|----|---------------|----|---|------------------------|---|------------|-----|
|   | vrf_                    | e Summary / Virtu<br>_red ~   盲 | al Routers  |         |                         |    |               |    |   |                        |   |            |     |
|   | How M                   | ultiple Virtual Ro              | uters Work  |         |                         |    |               |    |   | ~                      | > | - Commands | ~   |
|   | Virtual Rou             | ter Properties                  | Static Rout | ing BGP | OSPF ECMP Traffic Zones |    |               |    |   |                        |   |            |     |
|   |                         |                                 |             |         |                         |    | <b>Y</b> File | er |   |                        |   | (          | +   |

FTD\_Create\_Static\_Route\_VRF\_赤

ステップ 6.2: 必要な情報を提供します。OK ボタンをクリックします。

- 名前:Red\_to\_ASA
- インターフェイス: demovti(Tunnel1)
- ・ ネットワーク: remote\_192.168.50.0
- ゲートウェイ:この項目は空白のままにします。

# Add Static Route

0 X

| Name<br>Red_to_ASA                                 |                         |             |
|----------------------------------------------------|-------------------------|-------------|
| Description                                        |                         |             |
|                                                    |                         | h.          |
| Interface                                          | Belongs to cu           | ment Router |
| demovti (Tunnel1) v                                | -i_a <sup>t</sup> ⊢ N/A |             |
| Protocol                                           |                         |             |
| IPv4 IPv6                                          |                         |             |
| Networks +                                         |                         |             |
| C remote_192.168.50.0                              |                         |             |
| Gateway                                            |                         | Metric      |
| Please select a gateway                            | ~                       | 1           |
| SLA Monitor Applicable only for IPv4 Protocol type |                         |             |
| Please select an SLA Monitor                       |                         | ~           |
|                                                    |                         |             |
|                                                    | CANCEL                  | ок          |

FTD\_Create\_Static\_Route\_VRF\_Red\_Details

手順7:グローバルルータから仮想ルータへのルートリークを作成する。このルートにより、サイト間VPNのリモートエンドによって保護されているエンドポイントは、vrf\_red仮想ルータ内の

192.168.10.0/24ネットワークおよびvrf\_blue仮想ルータ内の192.168.20.0/24ネットワークにアク セスできます。

Device > Routing の順に移動します。View Configuration をクリックします。グローバル仮想ルー タのActionセルにあるView アイコンをクリックします。

| þ | Fire            | ewall Device Manager         | Monitoring | Policies | Objects              | Device: ftdv742 |                                                  | 2    | ?      | : | admin<br>Administrat | or  | cisco SECURE       |   |
|---|-----------------|------------------------------|------------|----------|----------------------|-----------------|--------------------------------------------------|------|--------|---|----------------------|-----|--------------------|---|
|   | Device<br>Virte | e Summary<br>Ual Routers     |            |          |                      |                 |                                                  |      |        |   |                      |     |                    |   |
|   | Но              | w Multiple Virtual Routers \ | Work       |          |                      |                 |                                                  |      |        |   | ~                    | ф в | GP Global Settings |   |
|   | 3 virtu         | ual routers                  |            |          |                      |                 |                                                  | T    | Filter |   |                      |     | +                  |   |
|   |                 | NAME                         |            |          | TERFACES             |                 | SHOW/TROUBLESHOO                                 | от 🔔 |        |   |                      |     | ACTIONS            |   |
|   | 1               | Global                       |            | n        | nanagement<br>utside |                 | >_ Routes<br>>_ Ipy6 routes<br>>_ BGP<br>>_ OSPF | ŝ    |        |   |                      |     | <b>⊘</b><br>Vie    | w |
|   | 2               | vrf_blue                     |            | l        | nside_blue           |                 | >_ Routes<br>>_ Ipv6 routes<br>>_ BGP<br>>_ OSPF |      |        |   |                      |     |                    |   |
|   | 3               | vrf_red                      |            | İ        | nside_red            |                 | >_ Routes<br>>_ Ipv6 routes<br>>_ BGP<br>>_ OSPF |      |        |   |                      |     |                    |   |

FTD\_View\_VRF\_グローバル

#### ステップ 7.1: Static Routing タブをクリックします。+ボタンをクリックします。

| þ | Firewall Device Manag | ər    | 500<br>Monitoring         | Policies        | Objects        | Device: ftdv742 |       |              |           | $\odot$ |         |        | : | admin<br>Administrator | ×    | cisco S | ECURE   |   |
|---|-----------------------|-------|---------------------------|-----------------|----------------|-----------------|-------|--------------|-----------|---------|---------|--------|---|------------------------|------|---------|---------|---|
|   |                       | ¢     | Device Summar<br>Global ~ | y / Virtual Roo | uters          |                 |       |              |           |         |         |        |   |                        |      |         |         |   |
|   |                       | н     | low Multiple Vir          | tual Routers    | Work           |                 |       |              |           |         |         |        |   | ~                      | >_   | Comma   | ands 🗸  |   |
|   |                       | Virtu | ual Router Propert        | ies             | Static Routing | BGP OSPF        | EIGRP | ECMP Traffic | c Zones   |         |         |        |   |                        |      |         |         |   |
|   |                       | 3 roi | utes                      |                 |                |                 |       |              |           |         | ٦       | Filter |   |                        |      |         | +       | J |
|   |                       | •     | NAME                      |                 |                | INTERFA         | CIE   | IP TYPE      | NETWORKS  |         | GATEWAY | (IP    | 1 | SLA MONITOR            | METR | с       | ACTIONS |   |
|   |                       | -1    | StaticRoute_IP            | v4              |                | outside         |       | IPv4         | 0.0.0.0/0 |         | 192.16  | 8.30.3 |   |                        | 1    |         |         |   |

FTD\_Create\_Static\_Route\_VRF\_グローバル

ステップ 7.2: 必要な情報を提供します。OK ボタンをクリックします。

- 名前: S2S\_leak\_blue
- インターフェイス: inside\_blue(GigabitEthernet0/2)
- ・ ネットワーク: local\_blue\_192.168.20.0
- ゲートウェイ:この項目は空白のままにします。

## Global Add Static Route

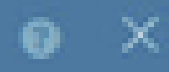

| Name<br>S2S_leak_blue                                                                                                    |                                                              |                                            |
|----------------------------------------------------------------------------------------------------|--------------------------------------------------------------|--------------------------------------------|
| Description                                                                                                    |                                                              | 4                                          |
| The selected interface belongs to a different virtual in<br>the route will cross virtual router boundaries, with the<br>router will leak into another virtual router. Proceed will | outer. If you creat<br>r fait, that traffic t<br>th caution. | te this static route,<br>form this virtual |
| Interface                                                                                                    | Belongs to d                                                 | ifferent Router                            |
| inside_blue (GigabitEthernet0/2) v                                                                                                    | 🖉 - 💠 vrt_bi                                                 | ue .                                       |
| Protocol                                                                                                    |                                                              |                                            |
| () IPv6                                                                                                    |                                                              |                                            |
| Networks<br>+                                                                                                    |                                                              |                                            |
| C tocal_blue_192.168.20.0                                                                                                    |                                                              |                                            |
| Gateway                                                                                                    |                                                              | Metric                                     |
| Please select a gateway                                                                                                    | ~                                                            | 1                                          |
| SLA Monitor Applicable only for IPv4 Protocol type                                                                                                    |                                                              |                                            |
| Please select an SLA Monitor                                                                                                    |                                                              | ~                                          |
|                                                                                                    | C44/2/10                                                     |                                            |
|                                                                                                    | and the life                                                 |                                            |

encryption aes-256 aes-192 aes integrity sha512 sha384 sha256 sha group 21 20 16 15 14 prf sha512 sha384 sha256 sha lifetime seconds 86400

ステップ 10: FTDで設定されているものと同じパラメータを定義するIKEv2 ipsec-proposalを作成します。

<#root>

crypto ipsec ikev2 ipsec-proposal

AES-SHA

protocol esp encryption aes-256 aes-192 aes protocol esp integrity sha-512 sha-384 sha-256 sha-1

ステップ 11新しい ipsecプロファイル、参照 ipsec-proposalはステップ10で作成します。

#### <#root>

crypto ipsec profile

demo\_ipsec\_profile

set ikev2 ipsec-proposal

AES-SHA

set security-association lifetime kilobytes 4608000 set security-association lifetime seconds 28800

ステップ 12 IKEv2プロトコルを許可するグループポリシーを作成します。

#### <#root>

group-policy

demo\_gp\_192.168.30.1

internal group-policy demo\_gp\_192.168.30.1 attributes vpn-tunnel-protocol ikev2

ステップ 13 ステップ12で作成したグループポリシーを参照して、ピアFTDのOutside IPアドレス

のトンネルグループを作成します。 ftdで同じ事前共有鍵を設定します(ステップ3.7で作成)。

#### <#root>

tunnel-group 192.168.30.1 type ipsec-121 tunnel-group 192.168.30.1 general-attributes default-group-policy

demo\_gp\_192.168.30.1

tunnel-group 192.168.30.1 ipsec-attributes ikev2 remote-authentication pre-shared-key \*\*\*\*\* ikev2 local-authentication pre-shared-key \*\*\*\*\*

ステップ14: 外部インターフェイスでIKEv2を有効にします。

crypto ikev2 enable outside

ステップ15:仮想トンネルを作成します。

#### <#root>

interface Tunnel1
nameif demovti\_asa
ip address 169.254.10.2 255.255.255.0
tunnel source interface outside
tunnel destination 192.168.30.1
tunnel mode ipsec ipv4
tunnel protection ipsec profile

demo\_ipsec\_profile

#### ステップ16:スタティックルートを作成します。

route demovti\_asa 192.168.10.0 255.255.255.0 169.254.10.1 1 route demovti\_asa 192.168.20.0 255.255.255.0 169.254.10.1 1 route outside 0.0.0.0 0.0.0.0 192.168.40.3 1

#### 確認

ここでは、設定が正常に機能しているかどうかを確認します。

ステップ1:コンソールまたはSSHを使用してFTDとASAのCLIに移動し、show crypto ikev2 saコマンドとshow crypto ipsec saコマンドを使用してフェーズ1とフェーズ2のVPNステータスを 確認します。

FTD :

> system support diagnostic-cli Attaching to Diagnostic CLI ... Press 'Ctrl+a then d' to detach. Type help or '?' for a list of available commands. ftdv742# ftdv742# show crypto ikev2 sa IKEv2 SAs: Session-id:4, Status:UP-ACTIVE, IKE count:1, CHILD count:1 Tunnel-id Local Remote 32157565 192.168.30.1/500 192.168.40.1/500 Encr: AES-CBC, keysize: 256, Hash: SHA512, DH Grp:21, Auth sign: PSK, Auth verify: PSK Life/Active Time: 86400/67986 sec Child sa: local selector 0.0.0.0/0 - 255.255.255.255/65535 remote selector 0.0.0.0/0 - 255.255.255.255/65535 ESP spi in/out: 0x4cf55637/0xa493cc83 ftdv742# show crypto ipsec sa interface: demovti Crypto map tag: \_\_vti-crypto-map-Tunnel1-0-1, seq num: 65280, local addr: 192.168.30.1 Protected vrf (ivrf): Global local ident (addr/mask/prot/port): (0.0.0.0/0.0.0/0/0) remote ident (addr/mask/prot/port): (0.0.0.0/0.0.0/0/0) current\_peer: 192.168.40.1 #pkts encaps: 30, #pkts encrypt: 30, #pkts digest: 30 #pkts decaps: 30, #pkts decrypt: 30, #pkts verify: 30 #pkts compressed: 0, #pkts decompressed: 0 #pkts not compressed: 30, #pkts comp failed: 0, #pkts decomp failed: 0 #pre-frag successes: 0, #pre-frag failures: 0, #fragments created: 0 #PMTUs sent: 0, #PMTUs rcvd: 0, #decapsulated frgs needing reassembly: 0 #TFC rcvd: 0, #TFC sent: 0 #Valid ICMP Errors rcvd: 0, #Invalid ICMP Errors rcvd: 0 #send errors: 0, #recv errors: 0 local crypto endpt.: 192.168.30.1/500, remote crypto endpt.: 192.168.40.1/500 path mtu 1500, ipsec overhead 94(44), media mtu 1500 PMTU time remaining (sec): 0, DF policy: copy-df ICMP error validation: disabled, TFC packets: disabled current outbound spi: A493CC83 current inbound spi : 4CF55637 inbound esp sas: spi: 0x4CF55637 (1291146807) SA State: active transform: esp-aes-256 esp-sha-512-hmac no compression in use settings ={L2L, Tunnel, IKEv2, VTI, } slot: 0, conn\_id: 13, crypto-map: \_\_vti-crypto-map-Tunnel1-0-1 sa timing: remaining key lifetime (kB/sec): (4055040/16867)

G

IV size: 16 bytes replay detection support: Y Anti replay bitmap: 0x00000000 0x0000001 outbound esp sas: spi: 0xA493CC83 (2761149571) SA State: active transform: esp-aes-256 esp-sha-512-hmac no compression in use settings ={L2L, Tunnel, IKEv2, VTI, } slot: 0, conn\_id: 13, crypto-map: \_\_vti-crypto-map-Tunnel1-0-1 sa timing: remaining key lifetime (kB/sec): (4285440/16867) IV size: 16 bytes replay detection support: Y Anti replay bitmap: 0x00000000 0x00000001

ASA :

ASA9203# show crypto ikev2 sa IKEv2 SAs: Session-id:4, Status:UP-ACTIVE, IKE count:1, CHILD count:1 Tunnel-id Local Remote 26025779 192.168.40.1/500 192.168.30.1/500 Encr: AES-CBC, keysize: 256, Hash: SHA512, DH Grp:21, Auth sign: PSK, Auth verify: PSK Life/Active Time: 86400/68112 sec Child sa: local selector 0.0.0.0/0 - 255.255.255.255/65535 remote selector 0.0.0.0/0 - 255.255.255.255/65535 ESP spi in/out: 0xa493cc83/0x4cf55637 ASA9203# ASA9203# show cry ASA9203# show crypto ipsec sa interface: demovti\_asa Crypto map tag: \_\_vti-crypto-map-Tunnel1-0-1, seq num: 65280, local addr: 192.168.40.1 Protected vrf (ivrf): Global local ident (addr/mask/prot/port): (0.0.0.0/0.0.0/0/0) remote ident (addr/mask/prot/port): (0.0.0.0/0.0.0.0/0/0) current\_peer: 192.168.30.1 #pkts encaps: 30, #pkts encrypt: 30, #pkts digest: 30 #pkts decaps: 30, #pkts decrypt: 30, #pkts verify: 30 #pkts compressed: 0, #pkts decompressed: 0 #pkts not compressed: 30, #pkts comp failed: 0, #pkts decomp failed: 0 #pre-frag successes: 0, #pre-frag failures: 0, #fragments created: 0 #PMTUs sent: 0, #PMTUs rcvd: 0, #decapsulated frgs needing reassembly: 0 #TFC rcvd: 0, #TFC sent: 0 #Valid ICMP Errors rcvd: 0, #Invalid ICMP Errors rcvd: 0 #send errors: 0, #recv errors: 0 local crypto endpt.: 192.168.40.1/500, remote crypto endpt.: 192.168.30.1/500 path mtu 1500, ipsec overhead 94(44), media mtu 1500 PMTU time remaining (sec): 0, DF policy: copy-df ICMP error validation: disabled, TFC packets: disabled current outbound spi: 4CF55637

G

current inbound spi : A493CC83 inbound esp sas: spi: 0xA493CC83 (2761149571) SA State: active transform: esp-aes-256 esp-sha-512-hmac no compression in use settings ={L2L, Tunnel, IKEv2, VTI, } slot: 0, conn\_id: 4, crypto-map: \_\_vti-crypto-map-Tunnel1-0-1 sa timing: remaining key lifetime (kB/sec): (4101120/16804) IV size: 16 bytes replay detection support: Y Anti replay bitmap: 0x0000000 0x0000001 outbound esp sas: spi: 0x4CF55637 (1291146807) SA State: active transform: esp-aes-256 esp-sha-512-hmac no compression in use settings ={L2L, Tunnel, IKEv2, VTI, } slot: 0, conn\_id: 4, crypto-map: \_\_vti-crypto-map-Tunnel1-0-1 sa timing: remaining key lifetime (kB/sec): (4055040/16804) IV size: 16 bytes replay detection support: Y Anti replay bitmap: 0x0000000 0x0000001

#### ステップ2:FTDでVRFとグローバルのルートを確認します。

ftdv742# show route

Codes: L - local, C - connected, S - static, R - RIP, M - mobile, B - BGP D - EIGRP, EX - EIGRP external, O - OSPF, IA - OSPF inter area N1 - OSPF NSSA external type 1, N2 - OSPF NSSA external type 2 E1 - OSPF external type 1, E2 - OSPF external type 2, V - VPN i - IS-IS, su - IS-IS summary, L1 - IS-IS level-1, L2 - IS-IS level-2 ia - IS-IS inter area, \* - candidate default, U - per-user static route o - ODR, P - periodic downloaded static route, + - replicated route SI - Static InterVRF, BI - BGP InterVRF

Gateway of last resort is 192.168.30.3 to network 0.0.0.0

| S* | 0.0.0.0 0.0.0.0 [1/0] via 192.168.30.3, outside                     |
|----|---------------------------------------------------------------------|
| С  | 169.254.10.0 255.255.255.0 is directly connected, demovti           |
| L  | 169.254.10.1 255.255.255.255 is directly connected, demovti         |
| SI | 192.168.10.0 255.255.255.0 [1/0] is directly connected, inside_red  |
| SI | 192.168.20.0 255.255.255.0 [1/0] is directly connected, inside_blue |
| С  | 192.168.30.0 255.255.255.0 is directly connected, outside           |
| L  | 192.168.30.1 255.255.255.255 is directly connected, outside         |

ftdv742# show route vrf vrf\_blue

Routing Table: vrf\_blue Codes: L - local, C - connected, S - static, R - RIP, M - mobile, B - BGP D - EIGRP, EX - EIGRP external, O - OSPF, IA - OSPF inter area N1 - OSPF NSSA external type 1, N2 - OSPF NSSA external type 2 E1 - OSPF external type 1, E2 - OSPF external type 2, V - VPN i - IS-IS, su - IS-IS summary, L1 - IS-IS level-1, L2 - IS-IS level-2 ia - IS-IS inter area, \* - candidate default, U - per-user static route

o - ODR, P - periodic downloaded static route, + - replicated route SI - Static InterVRF, BI - BGP InterVRF Gateway of last resort is not set С 192.168.20.0 255.255.255.0 is directly connected, inside\_blue 192.168.20.1 255.255.255.255 is directly connected, inside\_blue L SI 192.168.50.0 255.255.255.0 [1/0] is directly connected, demovti ftdv742# show route vrf vrf\_red Routing Table: vrf\_red Codes: L - local, C - connected, S - static, R - RIP, M - mobile, B - BGP D - EIGRP, EX - EIGRP external, O - OSPF, IA - OSPF inter area N1 - OSPF NSSA external type 1, N2 - OSPF NSSA external type 2 E1 - OSPF external type 1, E2 - OSPF external type 2, V - VPN i - IS-IS, su - IS-IS summary, L1 - IS-IS level-1, L2 - IS-IS level-2 ia - IS-IS inter area, \* - candidate default, U - per-user static route o - ODR, P - periodic downloaded static route, + - replicated route SI - Static InterVRF, BI - BGP InterVRF Gateway of last resort is not set С 192.168.10.0 255.255.255.0 is directly connected, inside\_red L 192.168.10.1 255.255.255.255 is directly connected, inside\_red SI 192.168.50.0 255.255.255.0 [1/0] is directly connected, demovti

ステップ3:pingテストを確認します。

pingを実行する前に、FTDでshow crypto ipsec sa | inc interface:|encap|decapのカウンタを確認し ます。

この例では、Tunnel1でカプセル化とカプセル化解除の両方について30個のパケットが示されています。

ftdv742# show crypto ipsec sa | inc interface:|encap|decap interface: demovti #pkts encaps: 30, #pkts encrypt: 30, #pkts digest: 30 #pkts decaps: 30, #pkts decrypt: 30, #pkts verify: 30 #PMTUs sent: 0, #PMTUs rcvd: 0, #decapsulated frgs needing reassembly: 0 ftdv742#

Client1 ping Client3が正常に実行されました。

Client1#ping 192.168.50.10 Type escape sequence to abort. Sending 5, 100-byte ICMP Echos to 192.168.50.10, timeout is 2 seconds: !!!!! Success rate is 100 percent (5/5), round-trip min/avg/max = 5/299/620 ms Client2 ping Client3が正常に実行されました。

Client2#ping 192.168.50.10 Type escape sequence to abort. Sending 5, 100-byte ICMP Echos to 192.168.50.10, timeout is 2 seconds: !!!!! Success rate is 100 percent (5/5), round-trip min/avg/max = 11/297/576 ms

次のカウンタを確認します。 show crypto ipsec sa | inc interface:|encap|decap FTDで確認しま す。

この例では、pingが成功した後、Tunnel1はカプセル化とカプセル化解除の両方について40個の パケットを示しています。さらに、どちらのカウンタも10パケット増加し、10個のpingエコー要 求に一致しています。これは、pingトラフィックがIPSecトンネルを正常に通過したことを示して います。

ftdv742# show crypto ipsec sa | inc interface:|encap|decap interface: demovti #pkts encaps: 40, #pkts encrypt: 40, #pkts digest: 40 #pkts decaps: 40, #pkts decrypt: 40, #pkts verify: 40 #PMTUs sent: 0, #PMTUs rcvd: 0, #decapsulated frgs needing reassembly: 0

### トラブルシュート

ここでは、設定のトラブルシューティングに使用できる情報を示します。

これらのdebugコマンドを使用して、VPNセクションのトラブルシューティングを行うことがで きます。

debug crypto ikev2 platform 255 debug crypto ikev2 protocol 255 debug crypto ipsec 255 debug vti 255

これらのdebugコマンドを使用して、ルートセクションのトラブルシューティングを行うことが できます。

debug ip routing

### 参考

Cisco Secure Firewall Device Managerコンフィギュレーションガイド、バージョン7.4

<u>Cisco Secure Firewall ASA VPN CLIコンフィギュレーションガイド9.20</u>

翻訳について

シスコは世界中のユーザにそれぞれの言語でサポート コンテンツを提供するために、機械と人に よる翻訳を組み合わせて、本ドキュメントを翻訳しています。ただし、最高度の機械翻訳であっ ても、専門家による翻訳のような正確性は確保されません。シスコは、これら翻訳の正確性につ いて法的責任を負いません。原典である英語版(リンクからアクセス可能)もあわせて参照する ことを推奨します。